# 超星考试系统监考教师操作说明

前提:监考教师已由组卷老师设置完成。

#### 一、登录

监考教师登录自己的账号,在个人空间"考试管理"中, 找到需要监考的考试,点击"监考",对本次考试的整体情 况进行监控。

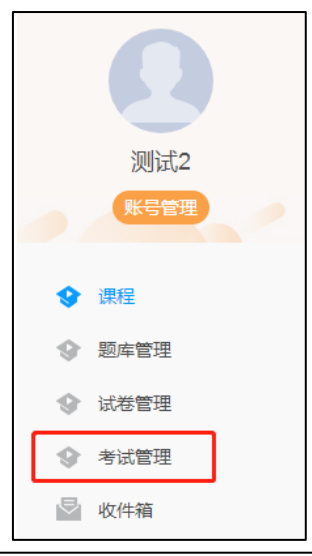

| 考试时间                             | 考试时长 | 状态  | 操作         |
|----------------------------------|------|-----|------------|
| 022-05-18 18:53 2022-05-19 18:53 | 1440 | 进行中 | 详情 考生管理 监考 |
| 020-06-18 08:30 2020-06-18 09:30 | 60   | 已结束 | 详情 批阅      |

### 二、考试监控

监考老师可实时查看每位考生是否进入考试、进入时间、当前状态、IP 地址、所在地区、人脸识别情况、违规次

数、切屏次数等。针对未及时参加考试的考生可发送催促通 知,发现有异常行为的考生进行强制收卷,可以随时查看每 位考生的详细情况。

| 考 | 试监控 - 新 | f建试卷20 | 20051118 | 0222        |       |          |               |    |           |               | (2) 抓    | 伯监控            | 留言板   | 异常分析         | 直播监         | 空     | 刷新     | 返回   |
|---|---------|--------|----------|-------------|-------|----------|---------------|----|-----------|---------------|----------|----------------|-------|--------------|-------------|-------|--------|------|
|   | 全部(3)   | 进行     | 中(0)     | 已结束(1)      | 未进入(2 | 2) 全部    | <u>3</u> 3    | •  | 输入考生姓名    | 3、学号、手        | 15       | 查找             |       | 考试码:t773     | 236 总考)     | 式人数:3 | 查看考试设置 | 导出数据 |
|   | 序号      | 姓名     | 学号       | 手机号         | 状态    | 进入时间≑    | IP 🕧          | 地区 | 考试方式≑     | 人脸识别情<br>况  ≑ | 切屏次数≑    | 切屏总时长<br>(秒) ≑ | 识别次数≑ | 识别异常次<br>数 ≑ | 识别异常率<br>\$ | 屏幕异常≎ | 是否标记≑  | 操作   |
|   | □ 1     | 学生001  | stu001   | 186****5211 | 已结束   | 19:10:03 | 221.192.238.8 | 河北 | iOS       | 匹配正常          | 0        | 0              | 2     | 1            | 50%         | 0     | 否      | 详情   |
|   | 2       | 学生002  | stu002   | -           | 未进入   | -        | -             | -  |           |               | 0        | 0              | 0     | 0            |             | 0     | 否      |      |
|   | 3       | stu003 | stu003   | 0           | 未进入   |          |               | -  |           |               | 0        | 0              | 0     | 0            |             | 0     | 否      |      |
|   | 🗌 全选    | 发送提醒   | 延时       |             |       |          |               |    | 3/3 每页显示: | 10 v ±-       | -页 1 下一页 | 转到: 1          | GO    |              |             |       |        |      |
|   |         |        |          |             |       |          |               |    |           |               |          |                |       |              |             |       |        |      |

#### 三、查看考生详情

监考老师可随时查看每位考生的考试详情,详情以时间 轴形式呈现,当发现异常情况时可随时给学生提醒考生或者 强制收卷。

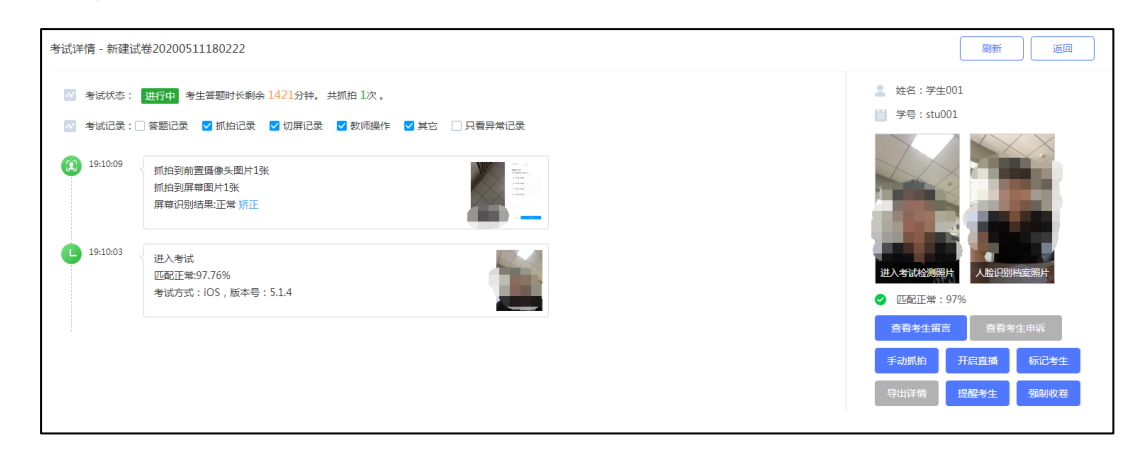

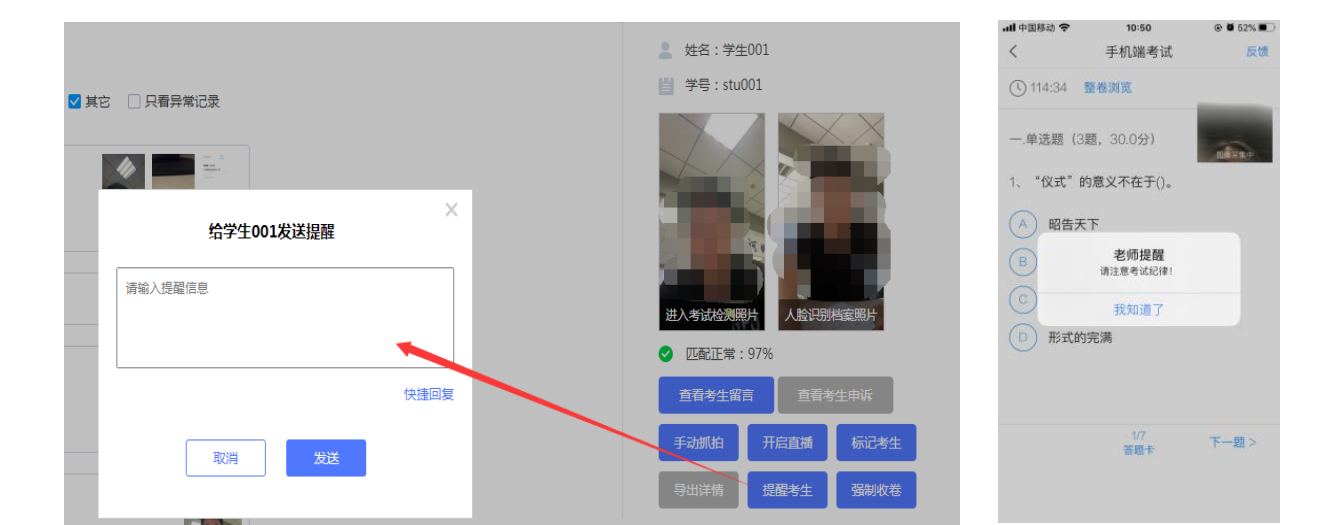

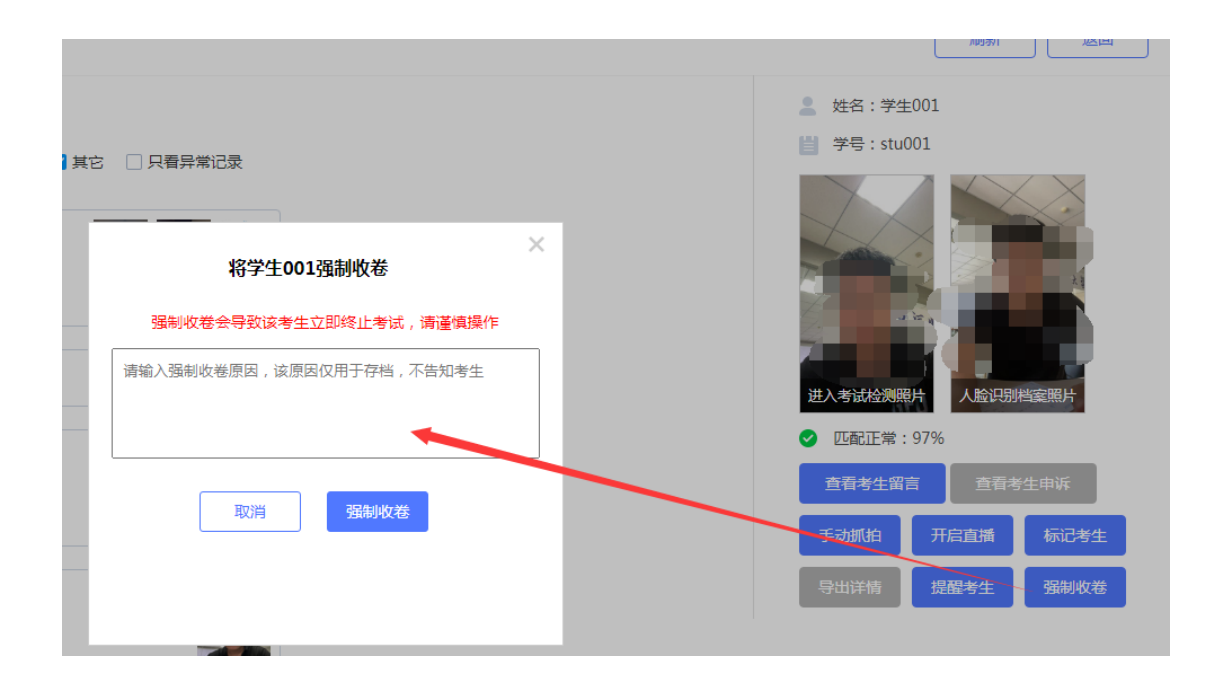

### 四、抓拍监控

将所有考生的抓拍监控画面以及人脸比对情况展示在 一个页面上,便于监考老师更加直观了解每位考生当前的作 答情况。

| 考试监控 - | 新建试卷20 | 20051118 | 0222        |       |          |                |    |        |              | (1) 抓拍 | 白监控            | 留言板       | 异常分析         | 直播监持       | ž     | 刷新     | 返回   |
|--------|--------|----------|-------------|-------|----------|----------------|----|--------|--------------|--------|----------------|-----------|--------------|------------|-------|--------|------|
| 全部(3   | 进行     | 中(0)     | 已结束(2)      | 未进入(1 | ) 全      | 35             | •  | 输入考生姓名 | 、学号、手机       | 5      | 考试研查找          | : t233676 | 总考试人题        | (:3 分組     | 监考管理  | 查看考试设置 | 导出数据 |
| 序号     | 姓名     | 学号       | 手机号         | 状态    | 进入时间;    | IP 🛈           | 地区 | 考试方式≑  | 人脸识别情<br>况 ≑ | 切屏次数≎  | 切屏总时长<br>(秒) ≑ | 识别次数≑     | 识别异常次<br>数 ≑ | 识别异常率<br>≑ | 屏墓异常≎ | 是否标记≑  | 操作   |
| □ 1    | 学生001  | stu001   | 186****5211 | 已結束   | 15:30:50 | 221.192.238.10 | 河北 | iOS    | 匹配正常         | 1      | 36             | 3         | 0            | 0%         | 0     | 否      | 详情   |
| 2      | 学生002  | stu002   | -           | 未进入   |          | -              | -  |        |              | 0      | 0              | 0         | 0            |            | 0     | 否      |      |

| 拍监控 - 新建            | 试卷20200511 | 180222 |          |          |          |       |    |
|---------------------|------------|--------|----------|----------|----------|-------|----|
| 进行中(1)              | 已结束(0)     | 未进入(2) | 全部       | •        | 输入考生姓名、学 | 号、手机号 | 查找 |
| 權                   | ň          |        |          |          |          |       |    |
|                     |            |        |          | D 6      |          |       |    |
|                     | 19:1       | 15:10  | 19:15:10 | 19:15:10 |          |       |    |
| 学生001<br>stu001     | 查看         | 詳情     | 提醒考生     | 标记考生     |          |       |    |
| 首张匹配:97.0%<br>异常:0次 |            | 留言     | 手动抓拍     | 查看申诉     |          |       |    |

## 五、直播监控

点击直播监控可查看考生监控设备实时直播画面。

| 考试监控 | 新建试卷  | 2020051118 | 30222       |        |          |                |    |         |              | (1) 抓拍         |                | 留言板       | 异常分析          | 直播监控       | •     | 刷新     | 返回   |
|------|-------|------------|-------------|--------|----------|----------------|----|---------|--------------|----------------|----------------|-----------|---------------|------------|-------|--------|------|
| 全部(3 | .) 进  | 好中(0)      | 已结束(2)      | 未进入(1) | ) 全部     | 28<br>ab       | •  | 输入考生姓名、 | 、学号、手机       | , <del>5</del> | 考试码<br>查找      | ≩∶t233676 | 总考试人数         | :3 分组      | 监考管理  | 查看考试设置 | 导出数据 |
| 序号   | 姓名    | 学号         | 手机号         | 状态     | 进入时间≑    | IP 🛈           | 地区 | 考试方式≎   | 人脸识别情<br>况 ≑ | 切屏次数≎          | 切屏总时长<br>(秒) ≑ | 识别次数≑     | 识别异常次<br>数 \$ | 识别异常率<br>≑ | 屏墓异常≎ | 是否标记≑  | 操作   |
|      | 学生001 | stu001     | 186****5211 | 已结束    | 15:30:50 | 221.192.238.10 | 河北 | IOS     | 匹配正常         | 1              | 36             | 3         | 0             | 0%         | 0     | 否      | 详情   |
| 2    | 学生002 | stu002     |             | 未进入    |          | -              | -  |         |              | 0              | 0              | 0         | 0             |            | 0     | 否      |      |

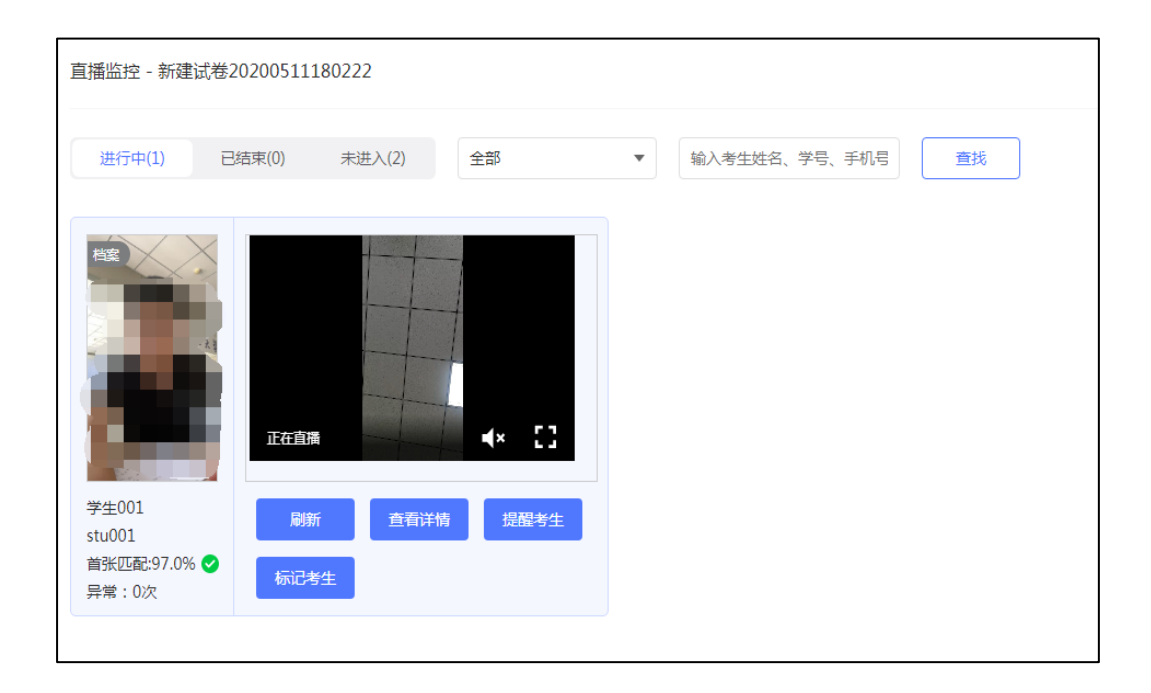

直播视频支持查看回看链接方式导出,考试结束后导出 监考列表,列表中含第二设备直播链接列,点击链接可查看 回看。

| 341监寺, 共5组: 考試码: 1953697 总考试人数: 34 直看全部考生 分组监考管理 直看考试设置 导出数据<br>第7組 第6組 第1组 第2组 未分组 見出演<br>号出河表<br>号出消音<br>全部(3) 进行中(3) 已結束(0) 未进入(0) 全部 輸入考生姓名、学号、手机号 直找 | 皆试监控 - 新建试卷20       | 0200512      |        |     | (2) 抓拍监控 留言板 异常分析 直播监控 刷新 返回                                                           |
|----------------------------------------------------------------------------------------------------|---------------------|--------------|--------|-----|----------------------------------------------------------------------------------------|
| 全部(3) 进行中(3) 已結束(0) 未进入(0) 全部 ● 輸入考生姓名、学号、手机号      遭找                                                                                                    | 3组监考,共5组:<br>第7组    | 第8组          | 第1组    | 第2组 | 考试码:     1953697     总考试人数:     34     查看全部考生     分組监考管理     查看考试设置     导出数据       未分组 |
|                                                                                                    | <del>全部(3)</del> 进行 | 〒中(3) 已结束(0) | 未进入(0) | 全部  | ▼ 输入考生姓名、学号、手机号 查找                                                                     |